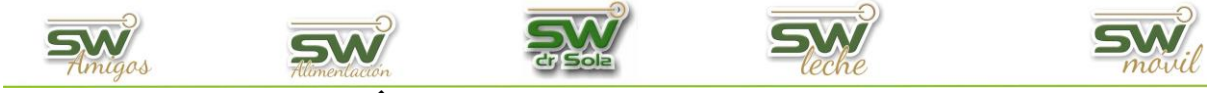

## ANÁLISIS DE EFICIENCIA DE

## PROTOCOLOS REPRODUCTIVOS

El siguiente reporte, nos permite analizar la cantidad de protocolos aplicados, los servicios de esos protocolos y el porcentaje de los Protocolos Efectivos.

Para obtener el análisis de Protocolos Reproductivos, ingresamos al módulo

## Ejecutivo.

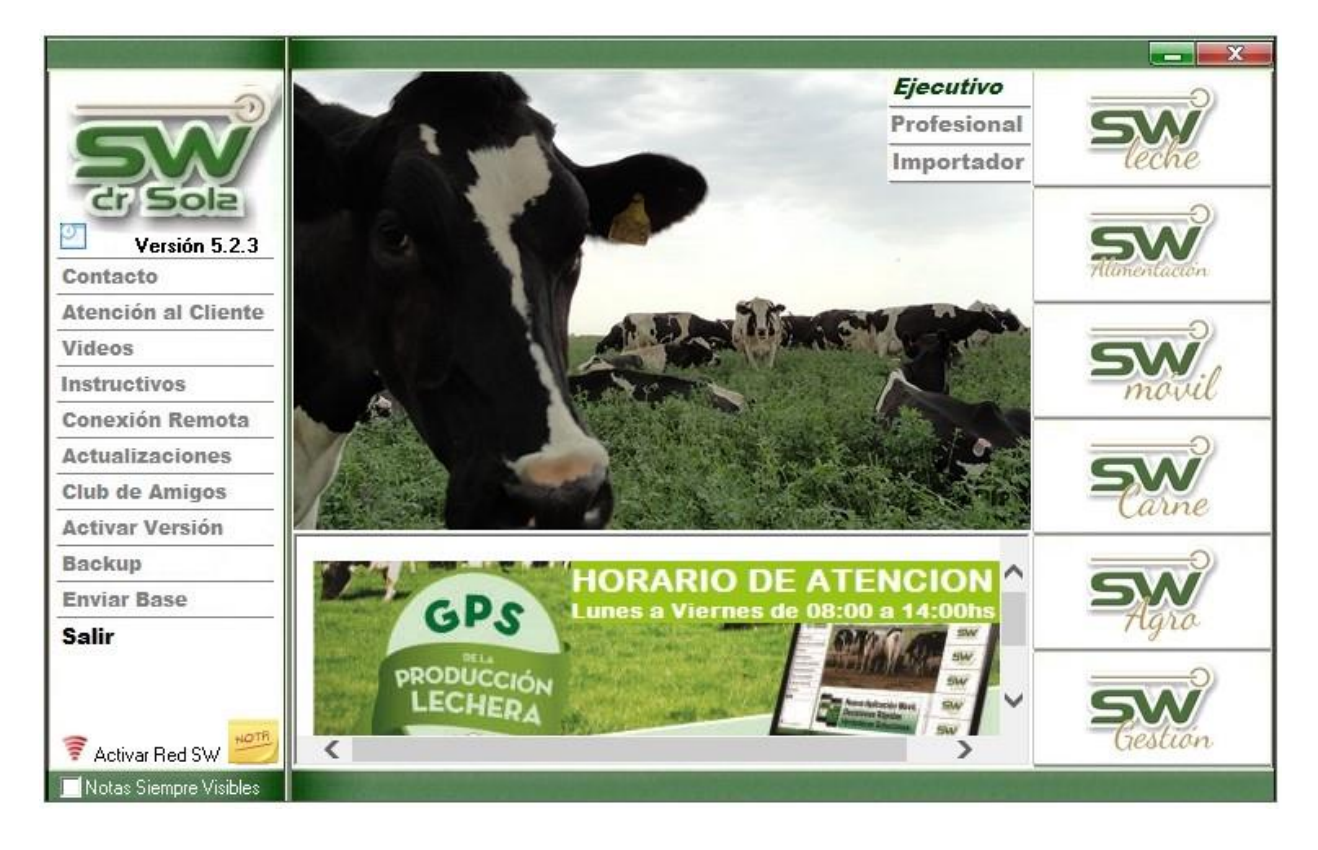

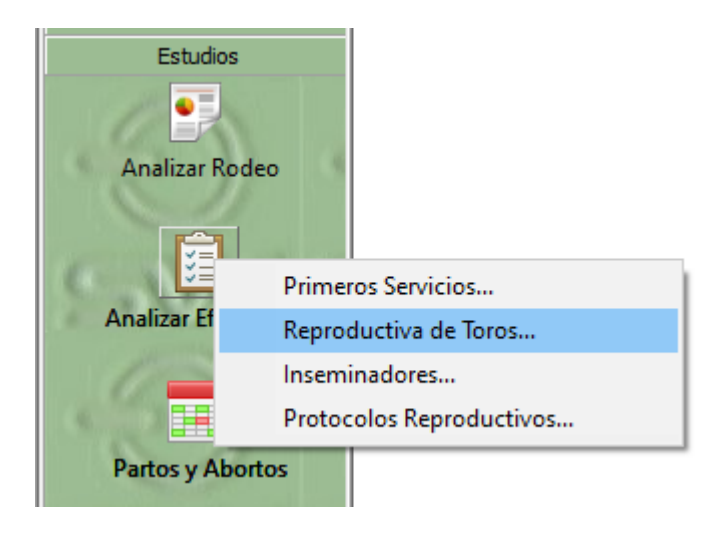

Vamos a Estudios/ Analizar Eficiencia/ Protocolos Reproductivos

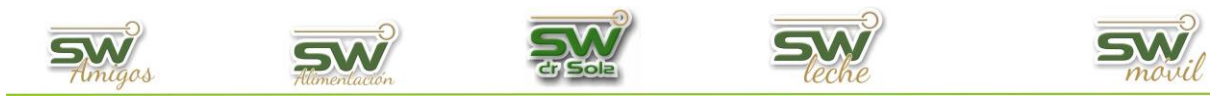

Se abrirá la ventana de Efectividad de Protocolos Reproductivos.

Allí elegimos, el **Establecimiento** que queremos analizar y las **Fechas** entre las cuales vamos a sacar el Listado.

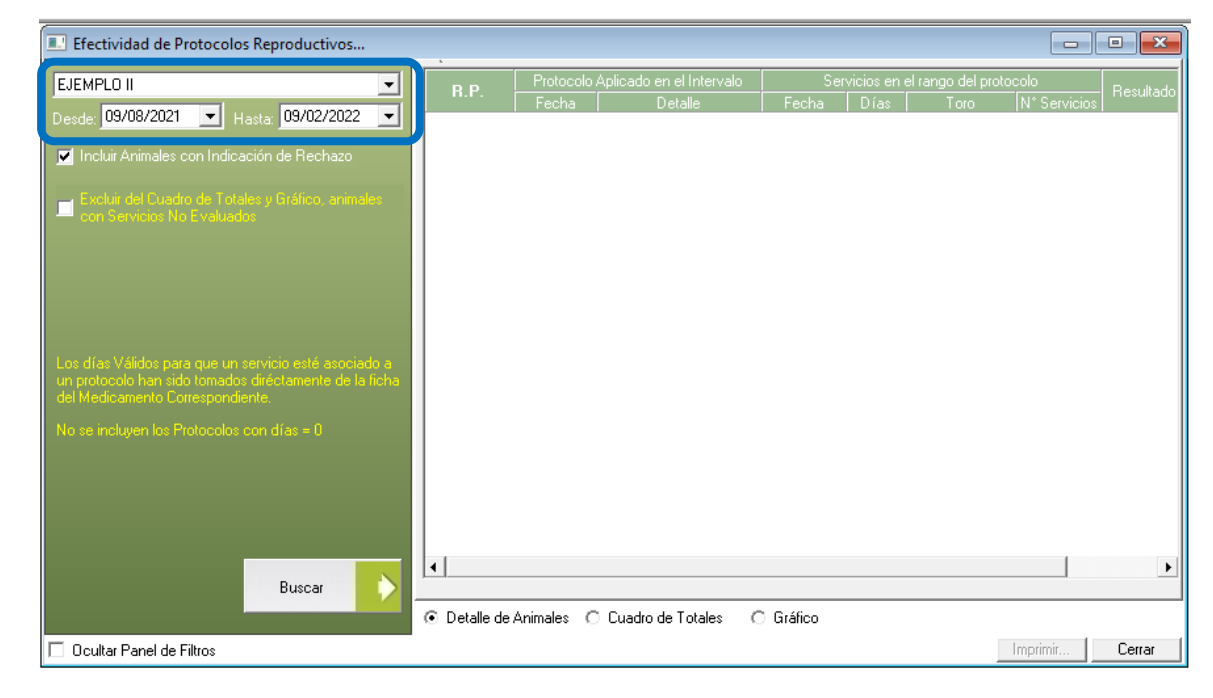

 Incluir Animales con Indicación de Rechazo
Excluir del Cuadro de Totales y Gráfico, animale con Servicios No Evaluados Podemos elegir si incluir o no los animales con **IR** como así también, excluir de los totales y gráficos a los animales que *NO tengan Servicios Evaluados*.

Luego seleccionamos

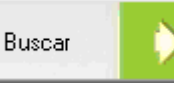

| Detalle<br>rgoselina<br>rgoselina<br>rgoselina<br>rgoselina<br>rgoselina<br>rgoselina<br>rgoselina<br>rgoselina<br>rgoselina<br>rgoselina<br>rgoselina | Fecha<br>12/09/19<br>09/12/19                            | Días<br>8<br>10                                          | Toro<br>Toro 573 Mompe<br>Profit                                                                                                    | N* Servicios<br>1<br>0<br>1<br>0<br>0<br>0<br>0<br>0 | No Efectivo                                                                                                    |                                                                                                    |
|----------------------------------------------------------------------------------------------------|----------------------------------------------------------|----------------------------------------------------------|----------------------------------------------------------------------------------------------------|------------------------------------------------------|----------------------------------------------------------------------------------------------------|----------------------------------------------------------------------------------------------------|
| rgoselina<br>rgoselina<br>rgoselina<br>rgoselina<br>rgoselina<br>rgoselina<br>rgoselina<br>rgoselina<br>rgoselina<br>rgoselina                         | 09/12/19                                                 | 8                                                        | Toro 573 Mompe                                                                                                    | 1<br>0<br>1<br>0<br>0<br>0<br>0                      | No Efectivo<br>No Efectivo                                                                                                    |                                                                                                    |
| rgoselina<br>rgoselina<br>rgoselina<br>rgoselina<br>rgoselina<br>rgoselina<br>rgoselina<br>rgoselina<br>rgoselina<br>rgoselina                         | 09/12/19                                                 | 10                                                       | Profit                                                                                                    | 0<br>1<br>0<br>0<br>0<br>0                           | No Efectivo                                                                                                    |                                                                                                    |
| rgoselina<br>rgoselina<br>rgoselina<br>rgoselina<br>rgoselina<br>rgoselina<br>rgoselina<br>rgoselina<br>rgoselina                                      | 09/12/19                                                 | 10                                                       | Profit                                                                                                    | 1<br>0<br>0<br>0<br>0                                | No Efectivo                                                                                                    |                                                                                                    |
| rgoselina<br>rgoselina<br>rgoselina<br>rgoselina<br>rgoselina<br>rgoselina<br>rgoselina<br>rgoselina                                                   |                                                          |                                                          |                                                                                                    | 0<br>0<br>0<br>0                                     |                                                                                                    |                                                                                                    |
| rgoselina<br>rgoselina<br>rgoselina<br>rgoselina<br>rgoselina<br>rgoselina<br>rgoselina                                                                |                                                          |                                                          |                                                                                                    | 0<br>0<br>0                                          |                                                                                                    |                                                                                                    |
| rgoselina<br>rgoselina<br>rgoselina<br>rgoselina<br>rgoselina<br>rgoselina                                                                             |                                                          |                                                          |                                                                                                    | 0                                                    |                                                                                                    |                                                                                                    |
| rgoselina<br>rgoselina<br>rgoselina<br>rgoselina                                                                                                    |                                                          |                                                          |                                                                                                    | 0                                                    |                                                                                                    |                                                                                                    |
| rgoselina<br>rgoselina<br>rgoselina                                                                                                    |                                                          |                                                          |                                                                                                    |                                                      |                                                                                                    |                                                                                                    |
| rgoselina<br>rgoselina                                                                                                    |                                                          |                                                          |                                                                                                    | 0                                                    |                                                                                                    |                                                                                                    |
| rgoselina                                                                                                    |                                                          |                                                          |                                                                                                    | 0                                                    |                                                                                                    |                                                                                                    |
| raccolin a                                                                                                    |                                                          |                                                          |                                                                                                    | 0                                                    |                                                                                                    |                                                                                                    |
| iyoseiina                                                                                                    |                                                          |                                                          |                                                                                                    | 0                                                    |                                                                                                    |                                                                                                    |
| rgoselina                                                                                                    |                                                          |                                                          |                                                                                                    | 0                                                    |                                                                                                    |                                                                                                    |
| rgoselina                                                                                                    |                                                          |                                                          |                                                                                                    | 0                                                    |                                                                                                    |                                                                                                    |
| rgoselina                                                                                                    | 13/09/19                                                 | 9                                                        | Toro 573 Mompe                                                                                                    | 1                                                    | No Efectivo                                                                                                    | Por defecto vemos la                                                                                                    |
| rgoselina                                                                                                    | 08/12/19                                                 | 9                                                        | Profit                                                                                                    | 1                                                    | No Efectivo                                                                                                    |                                                                                                    |
| rgoselina                                                                                                    | 13/09/19                                                 | 9                                                        | Toro 573 Mompe                                                                                                    | 1                                                    | Efectivo                                                                                                    | vontana con los                                                                                                    |
| rgoselina                                                                                                    |                                                          |                                                          |                                                                                                    | 0                                                    |                                                                                                    | Venicaria Corrios                                                                                                    |
| rgoselina                                                                                                    |                                                          |                                                          |                                                                                                    | 0                                                    |                                                                                                    | - Dotallas de las                                                                                                    |
| rgoselina                                                                                                    |                                                          |                                                          |                                                                                                    | 0                                                    |                                                                                                    | Détailles de los                                                                                                    |
| rgoselina                                                                                                    |                                                          |                                                          |                                                                                                    | 0                                                    |                                                                                                    |                                                                                                    |
| rgoselina                                                                                                    |                                                          |                                                          |                                                                                                    | 0                                                    |                                                                                                    | Animales                                                                                                    |
| raoselina                                                                                                    |                                                          |                                                          |                                                                                                    | 0                                                    |                                                                                                    |                                                                                                    |
|                                                                                                    | joselina<br>joselina<br>joselina<br>joselina<br>joselina | joselina<br>joselina<br>joselina<br>joselina<br>joselina | joselina joselina jos | joselina                                             | joselina     0       joselina     0       joselina     0       joselina     0       joselina     0       joselina     0       joselina     0       joselina     0       joselina     0 | joselina     0       joselina     0       joselina     0       joselina     0       joselina     0       joselina     0       joselina     0 |

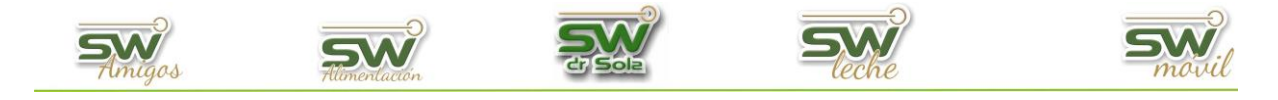

Podemos seleccionar **Cuadro de Totales**, donde nos muestra la cantidad de protocolos aplicados, los servicios de esos protocolos y el porcentaje de los Protocolos Efectivos

|   | Efectividad de Protocolos Reproductivos: 602 Animales en total        |                        |                  |           |          |        |             |         |                  |  |  |  |
|---|-----------------------------------------------------------------------|------------------------|------------------|-----------|----------|--------|-------------|---------|------------------|--|--|--|
|   | ماريند                                                                | Protocolo              | Protocolos Dados |           | Con Se   |        | Servicios E |         | Efectives /Total |  |  |  |
|   |                                                                       |                        | Cantidad         | %         | Cantidad | %      | Cantidad    | %       |                  |  |  |  |
|   | •                                                                     | PG + PINT              | 521              | 86,5      | 237      | 45,5 % | 87          | 36,7 %  | 16,7 %           |  |  |  |
|   | ~                                                                     | OVSYNCH 56             | 59               | 9,8       | 40       | 67,8 % | 12          | 30,0 %  | 20,3 %           |  |  |  |
|   | •                                                                     | MASAJE - PINT          | 11               | 1,8       | 3        | 27,3 % | 1           | 33,3 %  | 9,1 %            |  |  |  |
|   | ~                                                                     | ARGOSELINA             | 6                | 1,0       | 0        | 0,0 %  |             |         |                  |  |  |  |
|   | ~                                                                     | MASAJE                 | 5                | 0,8       | 1        | 20,0 % | 1           | 100,0 % | 20,0 %           |  |  |  |
|   |                                                                       | Totales                | 602              | 100,0     | 281      | 46,7   | 101         | 35,9    |                  |  |  |  |
|   |                                                                       |                        |                  |           |          |        |             |         |                  |  |  |  |
| 0 | Deta                                                                  | lle de Animales 💿 Cuac | dro de Totales   | C Gráfico |          |        |             |         |                  |  |  |  |
|   | Ocultar Panel de Filtros 🗌 Ocultar Filas no Incluidas Imprimir Cerrar |                        |                  |           |          |        |             |         |                  |  |  |  |

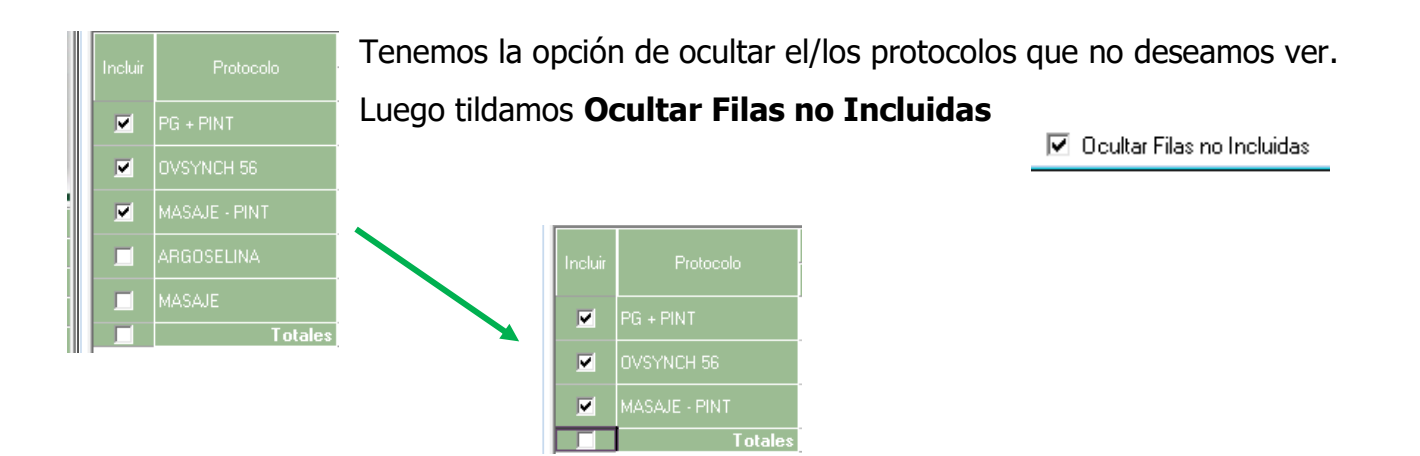

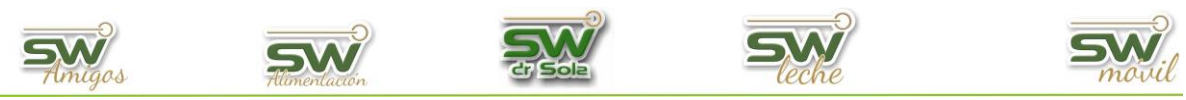

Además, tenemos la opción de ver los resultados del Listado a través de un gráfico

|                                                                   | cr, Sola                | Cr Sola        | cr Sola       | REGISTRO L Análsi                                          | s de Eficiencia de Protocolos (09/0                                                                                     | 11/2018-09/02/2022)                                     | cr, Sola       | SSO Sola              | SSN<br>cr. Sola | Aplicó: 521 Prot.<br>Sirvió: 237 (45%)<br>Preñó: 87 (36%) |
|-------------------------------------------------------------------|-------------------------|----------------|---------------|------------------------------------------------------------|----------------------------------------------------------------------------------------------------|---------------------------------------------------------|----------------|-----------------------|-----------------|-----------------------------------------------------------|
| 520                                                               |                         |                |               |                                                            |                                                                                                    |                                                         |                |                       |                 |                                                           |
| 480<br>460<br>440                                                 | <u>şw</u>               |                | SW            | SW                                                         | SW                                                                                                    | şy                                                      | SW             | şw                    | SW              | 53                                                        |
| 420<br>400<br>SSW 380                                             | SW                      |                | SW            | SW                                                         | 5W                                                                                                    | sw                                                      | 500            | sw                    | SW              | 5.00                                                      |
| 360<br>340<br>320                                                 |                         |                | G Bolz        | 15 606                                                     | 5 500                                                                                                    | -0.500                                                  | -17-5645       | in Kasi               | in field        | C Soli                                                    |
| 300<br>90<br>90<br>90<br>90<br>90<br>90<br>90<br>260<br>90<br>260 | <del>9</del> 2          |                | <b>9</b> ₩    | <b>9</b> 22                                                | <del>sw</del>                                                                                                    | <b>9</b> 27                                             | <del>9</del> 2 | 72                    | <del>9</del> ₩  | 50                                                        |
| 220<br>200<br>180<br>160<br>140                                   | <b>SW</b>               |                | SW<br>2. Sole | SW<br>Soli                                                 | SW<br>C Sole                                                                                                    | <b>5</b> 1/                                             | SW<br>2. Soli  | <b>S</b> W            | SW<br>Soli      | <b>5</b> 50                                               |
| 120<br>100<br>80<br>60<br>40                                      | <b></b>                 |                |               | 74                                                         | <b>.</b>                                                                                                    | <del>?</del> *                                          | <b></b>        | Sec.                  | <b>.</b>        | 500                                                       |
|                                                                   | SW<br>Cr Sole           | SSUP PAT       | SW<br>er Sale | OVENICH 66                                                 | SW<br>2, Sole                                                                                                    | MASUE - PNT                                             | SW<br>Cr Sole  | ARCOSELINA<br>ZE Sole | SW<br>er Sole   | 55                                                        |
|                                                                   |                         |                | Los dias Vā   | lidos para que un servicio esté asociado<br>N<br>(Se Inclu | a un protocolo han sido tomados dirécto<br>o se incluyen los Protocolos con días =<br>iyen Animales con Indicación de R | mente de la ficha del Medicamento Corre<br>0<br>echazo) | spondiente.    |                       |                 |                                                           |
| Cultar Leyenda                                                    | 50                      | SW<br>Cr. Sola | 500           | 500                                                        | 50                                                                                                    | SW<br>ar, Sola                                          | 500            | SW                    | 500             | SW                                                        |
| C Detalle de Animales                                             | C Cuadro de Totales € G | ráfico         |               |                                                            |                                                                                                    |                                                         |                |                       |                 |                                                           |
| diente                                                            | 38                      |                |               |                                                            |                                                                                                    |                                                         |                |                       | Ir              | 09/02/2022                                                |

Si nos posicionamos en las barras de los diferentes Protocolos, nos traerá la leyenda de lo que representa.

Aplicó: 521 Prot.

Sirvió: 237 (45%

87 (36%

Preñó:

Por ejemplo, el primer protocolo que aparece en el grafico es PG+PINT, y en la nota nos aparece que se Aplicó un total de 521 veces, de los cuales 237 se les cargo un Servicio de los cuales 87 fueron efectivos, con sus respectivos porcentajes.

| En la parte inferior derecha de la ventana, tenemos la | Imprimir | Cerrar |
|--------------------------------------------------------|----------|--------|
| opción de Imprimir nuestro reporte.                    |          |        |

| esentación Prelir | ninar de S          | W Dr Sola                            | _                             |          | _                       |        | _                                                      |                                   | _                                           |                             |                  | _    |        |             |
|-------------------|---------------------|--------------------------------------|-------------------------------|----------|-------------------------|--------|--------------------------------------------------------|-----------------------------------|---------------------------------------------|-----------------------------|------------------|------|--------|-------------|
| juiente 🔁         | <del>&lt;</del>     | Anterior                             | 22                            | Aumentar | 6                       | Impri  | mir 🔮                                                  | Configuración                     |                                             | Guardar                     | Imprimir a Color | ×    | Cerrar | Péo 1 de 16 |
|                   |                     |                                      |                               |          |                         |        |                                                        |                                   | <u>p</u>                                    |                             |                  | •    |        |             |
|                   |                     |                                      |                               |          |                         |        |                                                        |                                   |                                             |                             |                  |      |        |             |
|                   |                     |                                      |                               |          |                         |        |                                                        |                                   |                                             |                             |                  |      |        |             |
|                   |                     |                                      |                               |          |                         |        |                                                        |                                   |                                             |                             |                  |      |        |             |
|                   |                     |                                      |                               | Efectiv  | vidad o                 | le Pro | otocolos                                               | Reprod                            | uctivo                                      | s: 602 A                    | Animales en to   | otal |        |             |
|                   |                     |                                      |                               | Efectiv  | vidad o                 | de Pro | otocolos<br>Propietario: RE                            | Reprod                            | uctivos                                     | S: 602 /                    | Animales en to   | otal |        |             |
| Inter             | valo: 09/01         | /2018 al 09/0                        | 2/2022                        | Efectiv  | vidad o                 | le Pro | Otocolos<br>Propietario: RE                            | <b>Reprod</b><br>GISTRO / Estable | uctivos                                     | <b>s: 602 /</b>             | Animales en to   | otal |        |             |
| Inter             | valo: 09/01         | /2018 al 09/0<br>Protocolo A         | <u>2/2022</u><br>plicado en e | Efectiv  | vidad c                 | de Pro | Otocolos<br>Propietario: RE<br>el rango del pr         | B Reprod                          | uctivos                                     | <b>5: 602 /</b><br>GISTRO I | Animales en to   | otal |        |             |
| Inter             | valo: 09/01<br>R.P. | /2018 al 09/<br>Protocolo A<br>Fecha | 2/2022<br>plicado en e<br>Det | Efectiv  | vidad c<br>Sei<br>Fecha | de Pro | Otocolos<br>Propietario: RE<br>el rango del pr<br>Toro | B Reprod<br>GISTRO / Estable      | <b>UCTIVO</b><br>ecimiento: RE<br>Resultado | <b>5: 602 /</b><br>GISTRO I | Animales en to   | otal |        |             |

## Arriba de la pantalla tenemos las siguientes opciones

| Siguiente 🔁 | C Anterior | 🍯 Aumentar | 🍓 Imprimir | 嶜 Configuración | 🔒 Guardar |
|-------------|------------|------------|------------|-----------------|-----------|
|             |            | 4          |            |                 |           |

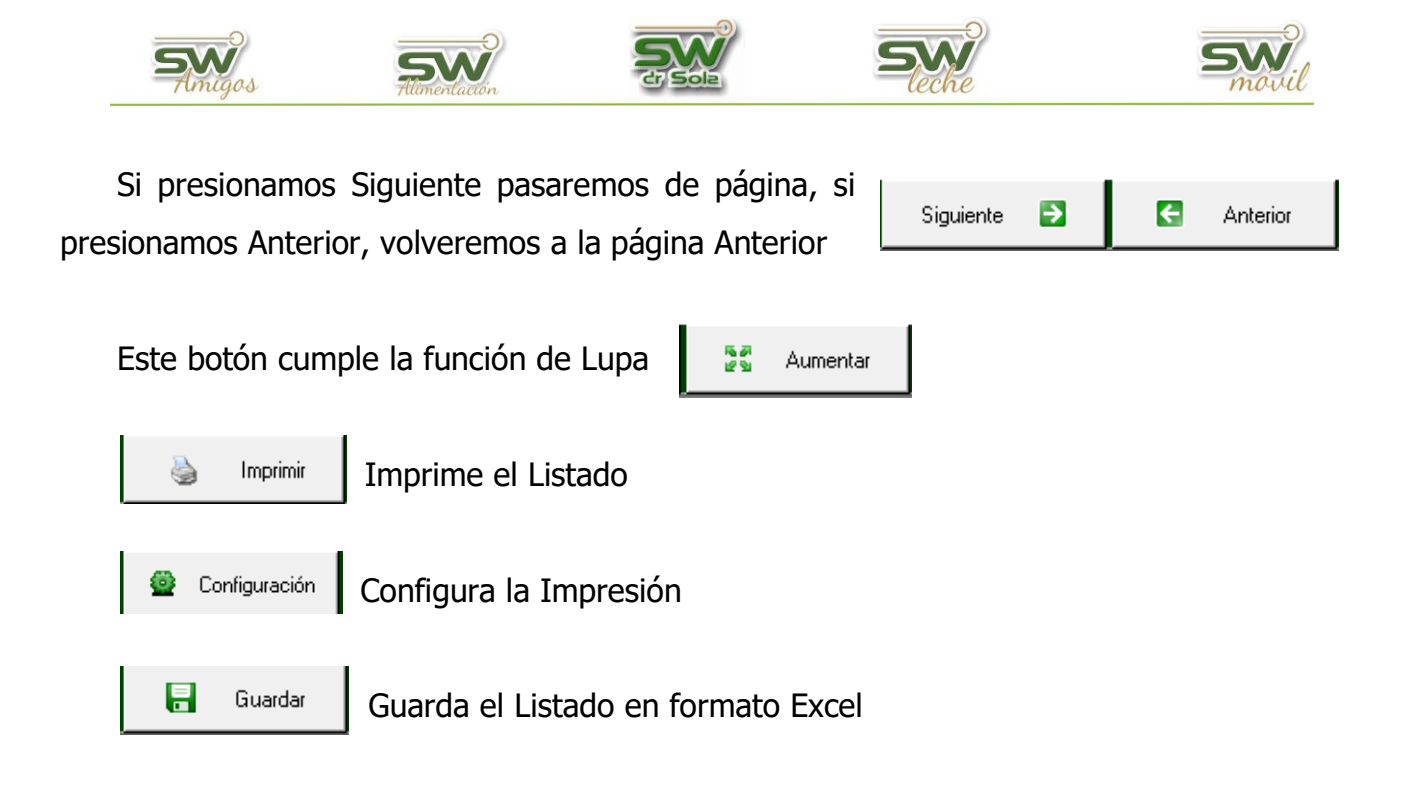

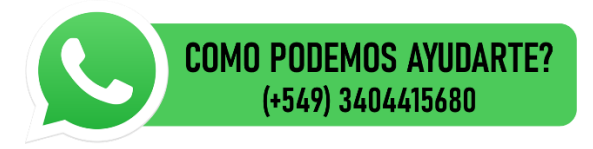

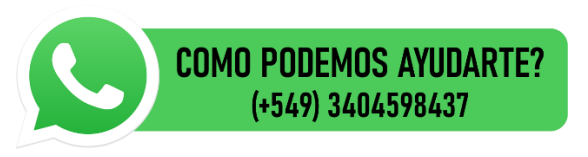

5